## 日本体育大学荏原高等学校 図書室 蔵書検索システム

## 【LibEYE Light】の使い方

新しい検索システムは、インターネットに接続する以下の環境があれば、自宅のパソコンやスマホ・タブレットからでも利用することができます。書籍の検索だけでなく、【日体大荏原の100冊】 などのブックリストや、新着図書を確認することもできます。ぜひご利用ください!

## ◆動作環境

| PC    |         | 対応ブラウザ                                                   |                                |  |
|-------|---------|----------------------------------------------------------|--------------------------------|--|
|       |         | Windows Internet Explorer 11 / Windows Edge 38.14393以上 / |                                |  |
|       |         | Mozilla Firefox 51.0以                                    | 上 / Google Chrome 56.0 以上      |  |
| スマホ   | iPhone  | iOS 9 以上                                                 | 対応ブラウザ : iOS 標準ブラウザ            |  |
|       | Android | Android 4.2 以上                                           | 対応ブラウザ : Android Google Chrome |  |
| タブレット | iPad    | iOS 9 以上                                                 | 対応ブラウザ : iOS 標準ブラウザ            |  |

〈1〉http://www.lib-eye-light.net/ebara/ にアクセスします(近日中に、日体大荏原高校 HP の トップページからリンクを貼る予定です。少々お待ちください)

※但し、検索ができるのは <u>8:00~18:00 の間</u>になります! ※パソコンで利用する場合、Internet Explorer だと表示が崩れやすいよう です。気になる人は Google Chrome など他のブラウザで閲覧してください

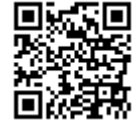

こちらからアクセスできます

〈2〉アクセスすると、以下のような画面が表示されます。

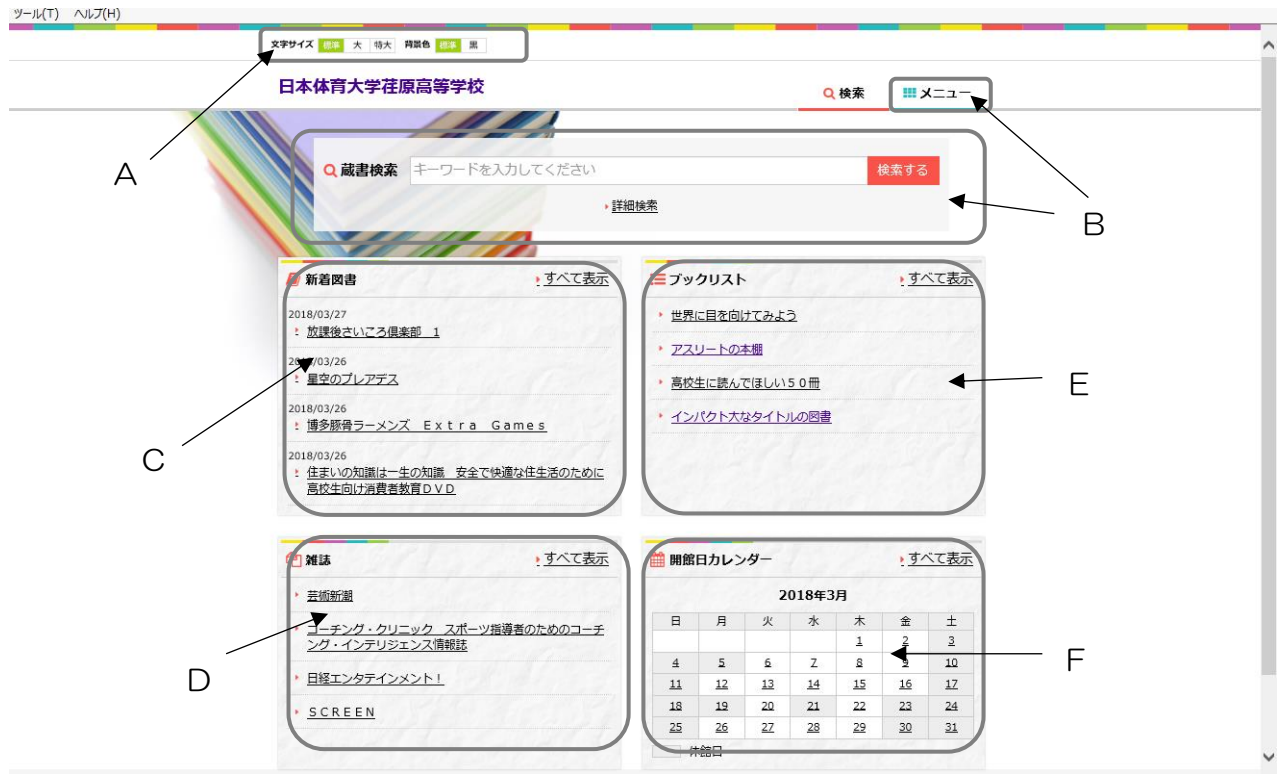

A:文字のサイズ・画面の背景色を変えることができます。

B:本のタイトルや作者名、本の内容などを入力することで、蔵書を検索することができます。 細かい条件を入れて検索したい場合は、下部の・<u>詳細検索</u>をクリックしてください。また、検索の仕方がわからな い場合、上部「メニュー」のタブから「検索方法」を選択することで説明を読むことができます。

C:新着図書(登録されてから約 1 ヶ月)の資料一覧を見ることができます。ただし、定期購読雑誌はこちらに 掲載されないのでご注意ください。

D:現在図書室で読める雑誌の一覧を見ることができます。

E:図書室の開館日・開館時間などを確認することができます。

F:特集などで紹介した、過去のリストを見ることができます。

〈3〉本を選択すると、以下のような「書誌詳細」が表示されます。

| 日本体育大学荏原高等学校                                               | Q 検索          | <b>**</b> ** |  |  |
|------------------------------------------------------------|---------------|--------------|--|--|
| -重へもどる<br>書誌詳細                                             |               |              |  |  |
| <mark>崩れる脳を</mark> 抱きしめて                                   |               |              |  |  |
| 12月1日日日日日日日日日日日日日日日日日日日日日日日日日日日日日日日日日日日                    | [出版年] 2017.9  |              |  |  |
| 日本・2018年04月25日<br>第二十三十二十二十二十二十二十二十二十二十二十二十二十二十二十二十二十二十二十二 |               |              |  |  |
| 1000000000000000000000000000000000000                      | 4 G           |              |  |  |
| Nortigytatsigante<br>Amazon Web Service で詳細を見<br>丞         |               |              |  |  |
| 所嚴事項                                                       |               |              |  |  |
| [雪線勝号] 0033868 [請來記号] 913.6-チ [貸出区分] 通常 [武憲区分] 図書 - 一般図書   |               |              |  |  |
| [所藏總] 本館 [紀宋場所] <u>新著・特集</u> 所藏状態] 所蔵 貸出中 返却予              | 定 2018年04月25日 |              |  |  |
| 書誌事項                                                       |               |              |  |  |
| [書る] 崩れる脳を抱きしめて (書名ヨミ) クズレルノウオダキシメテ                        |               |              |  |  |
| [書書名] 知念実希人 著 [書書ヨミ] チネン, ミキト                              | − H           |              |  |  |
| [ISBN] 9784408537146 [開名コード] JP [開語コード] jpn                |               |              |  |  |
| [四級48] 未示 [出版者] 夫美之口今江 [出版年] 2017.9                        |               |              |  |  |

G: こちらの欄に「貸出中」表記の無いものが、図書室内にある資料になります。貸出中のものについては、返却 予定日を確認することもできます。

H: クリックすると、どの棚に配架されているか詳しくお知らせします。

◆利用に関し不明な点がありましたら、図書室内におります司書・北原までお気軽にお尋ねください。